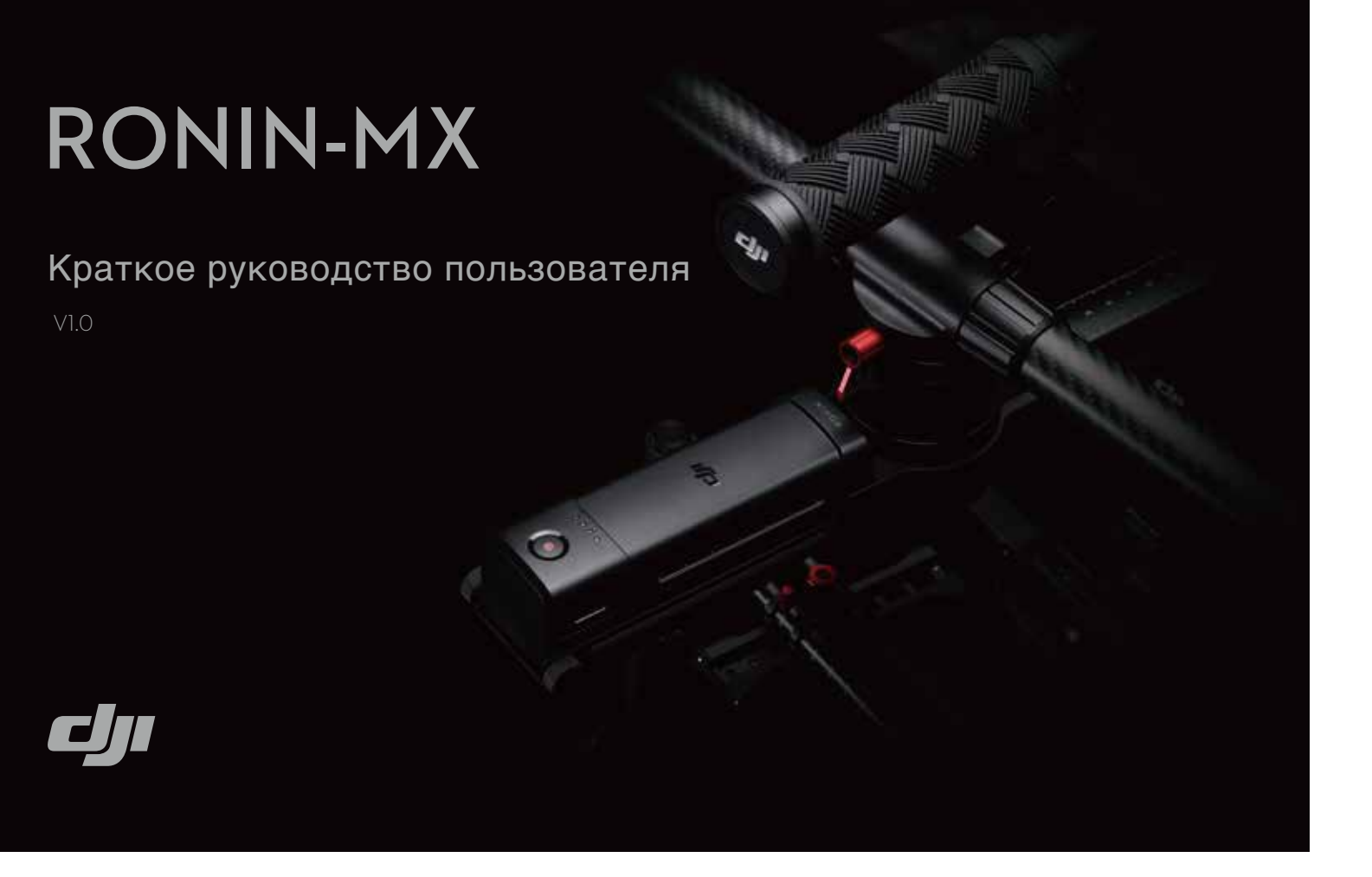

### Схема Ronin-MX

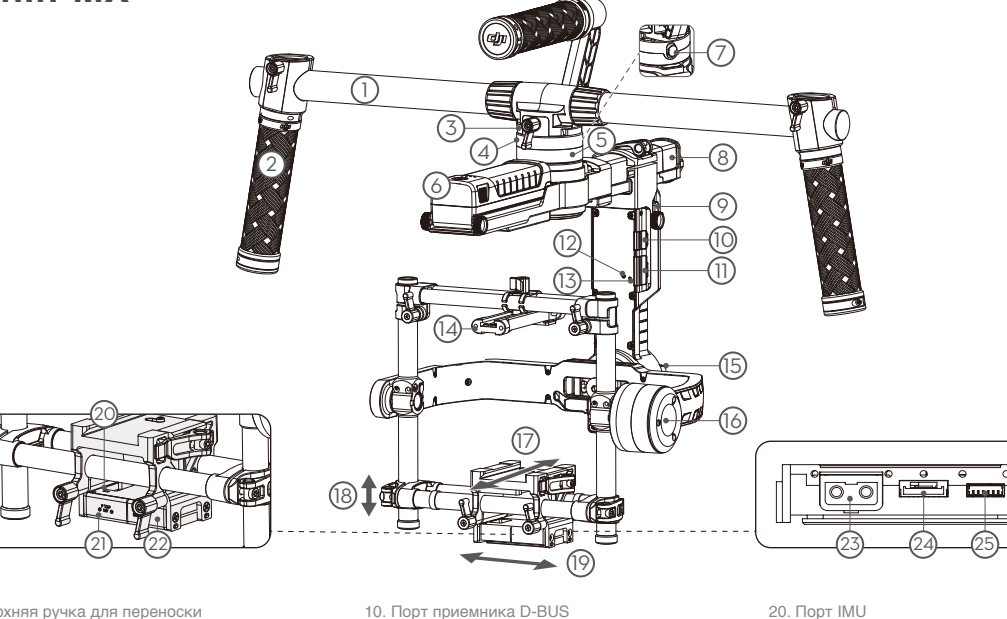

- 1. Верхняя ручка для переноски
- 2. Рукоятка 3. Разъем СТАБИЛИЗАТОРА
- 4. Порт шины CAN2
- 5. Электродвигатель поворота
- 6. Интеллектуальная батарея DJI
- 7. Предохранительный стопор
- 8. Регулятор поворота
- 9. Монтажная пластина распределителя питания интеллектуальной батареи
- 11. Порт Micro USB и порт шины CAN1 12. Кнопка привязки 13. Светодиодный индикатор СТАБИЛИЗАТОРА 23. Порт блока управления 14. Верхняя монтажная пластина камеры 15. Электродвигатель крена 16. Электродвигатель наклона
- 17. Настройка движения вперед и назад
- 18. Вертикальная настройка наклона 19. Регулятор крена

### Пульт дистанционного управления

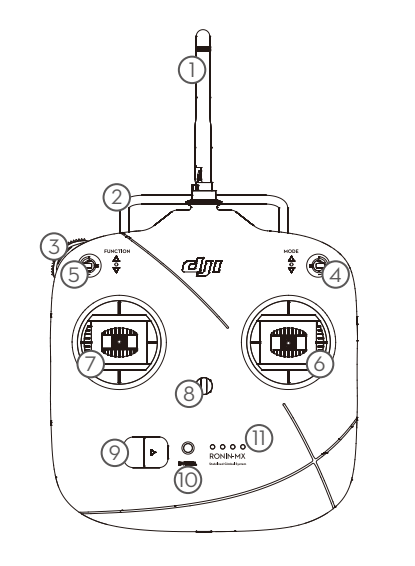

- 1. Антенна 2. Ручка для переноски 3. Левое колесико (зарезервировано) 4. З-позиционный переключатель РЕЖИМОВ
- 5. З-позиционный переключатель ФУНКЦИЙ
- 6. Правый рычаг 7. Левый рычаг
- 8. Крепление для шейного ремня
- 9. Выключатель питания
- 11. Индикаторы уровня заряда

- 10. Индикатор питания
- - батареи

# **RONIN-MX**

www.dji.com

RONIN<sup>™</sup> является товарным знаком компании DJI. Copyright © 2016 DJI Все права защищены. Printed in China. 20. Порт IMU

- 21. Порт питания аксессуаров Р-ТАР
- 22. Порт питания аксессуаров USB
- стабилизатором (задняя сторона)
- 24. Порт DJI Lightbridge (задняя сторона)
- 25. Порт блока управления
- стабилизатором (задняя сторона)

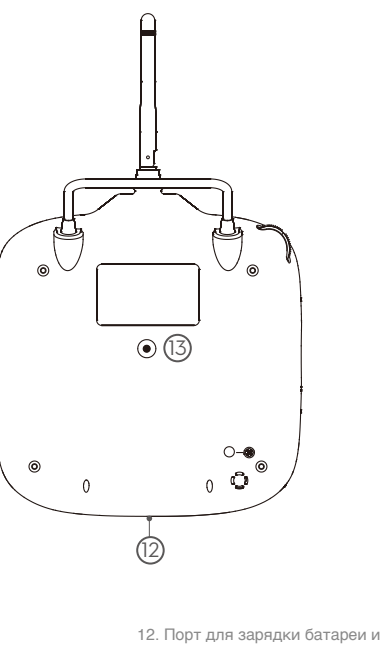

- вспомогательного дистанционного управления (порт Micro USB)
- 13. Зарезервированный порт

# **RONIN-MX**

#### Краткое руководство пользователя

# Начало работы

- A. Загрузите и установите приложение DJI<sup>™</sup> Assistant.
- Найдите приложение «DJI Assistant» в App Store и следуйте инструкциям по установке для устройств iOS. Найдите приложение «DJI Ronin™» в Google Play и следуйте инструкциям по установке для DJI Assistant устройств Android.
- Б. Перед использованием Ronin-MX необходимо зарядить интеллектуальную батарею DJI. Чтобы узнать текущий уровень заряда, нажмите на кнопку включения/выключения интеллектуальной батареи

Для включения/выключения нажмите на кнопку и удерживайте ее нажатой в течение одной секунды.

- В. Для включения передвиньте выключатель питания на пульте дистанционного управления направо Текущее состояние батареи отображается на индикаторах уровня заряда батареи При предупреждении о низком напряжении зарядите батарею через порт Micro USB.
- Используйте мобильное устройство с операционной системой iOS версии 7.1 или более поздней, или Android версии 4.3 или более поздней

# Сборка Ronin-MX

А. Разместите наладочную стойку, как показано на рисунке. Затяните рычаг. Нажмите кнопки на внешних сторонах нижних опорных элементов и поверните опорные элементы вниз в направлении от стойки. Затем нажмите кнопки на внешних сторонах верхних опорных элементов и потяните

опорные элементы вверх в направлении от стойки. Нажмите кнопку на вертикальной опоре и двигайте упомянутую опору вверх, чтобы выдвинуть стойку.

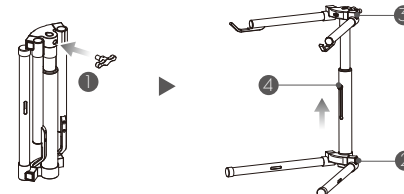

В. Прикрепите Ronin-MX к ручке. Расположите подвес горизонтально и совместите его с ручкой для переноски Поверните ручку, когда услышите щелчок. свидетельствующий о том, что предохранительный стопор сработал.

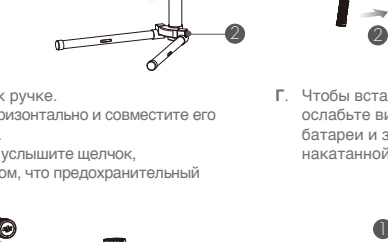

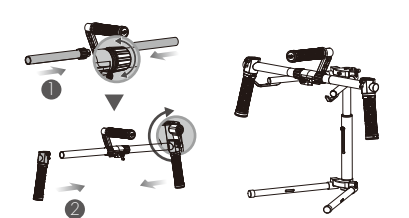

Прикрепите ручки к обеим сторонам верхней рукоятки и

Прикрепите рукоятки к перекладине и зафиксируйте их в

Поместите собранную ручку на наладочную стойку

Сборка ручки для переноски

затяните винты

нужном положении

Г. Чтобы вставить интеллектуальную батарею DJI в Ronin-MX, ослабьте винты с накатанной головкой на одной из сторон батареи и задвиньте ее в стабилизатор. Затяните винты с накатанной головкой.

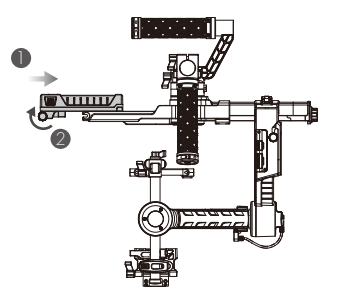

#### Установка камеры на монтажную пластину

- А. Прикрепите камеру к монтажной пластине и затяните винты.
- Б. Прикрепите держатель объектива к монтажной пластине. Потяните держатель объектива вверх и затяните винт. В. Прикрепите верхнюю монтажную пластину камеры к разъему «горячий башмак» на верхней стороне камеры и

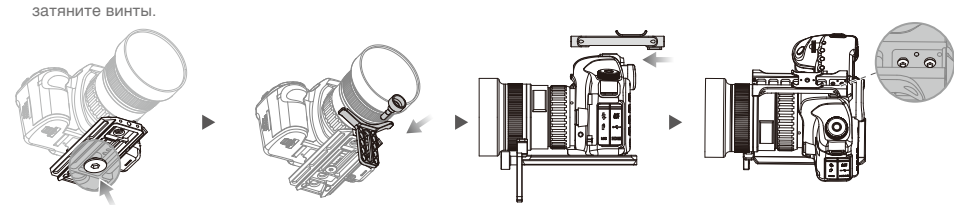

Вышеперечисленные действия требуется выполнять для большинства камер. При установке камеры RED или ARRI необходимо воспользоваться соответствующими аксессуарами.

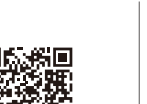

0

Индикатор ровня батареи + Высокий

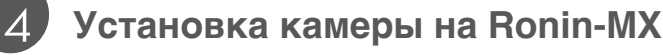

- А. Вставьте монтажную пластину в приемник до активации предохранительного стопора.
- Б. Отрегулируйте вертикальное положение поперечной перекладины так, чтобы она находилась в подходящем для верхней монтажной пластины камеры положении. Когда камера достигнет приблизительного

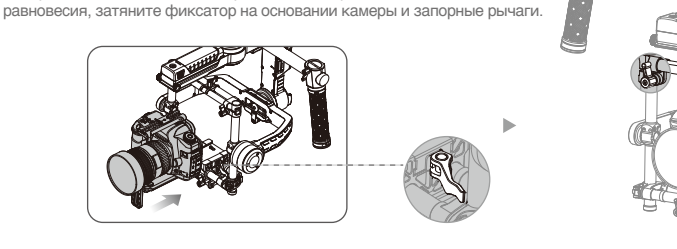

#### 5 Балансировка

А. Балансировка вертикального наклона. Поверните устройство по оси наклона так, чтобы объектив камеры был направлен вверх, ослабьте два вертикальных фиксатора и запорные рычаги на верхней перекладине.

Плавно перемещайте перекладину, на которую крепится камера, вперед и назад до тех пор, пока камера не будет направлена вверх после того, как вы отпустите ее. Переведите фиксаторы обратно в закрытое положение и затяните запорные рычаги

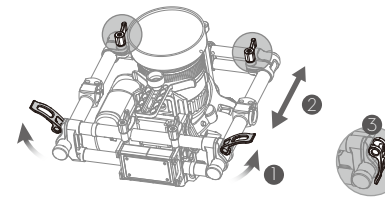

В. Балансировка глубины оси наклона Откройте боковой фиксатор, ослабьте запорный рычаг на перекладине и перемещайте камеру вперед и назад до тех пор, пока ось наклона не останется в горизонтальном положении. Затем затяните боковой фиксатор и запорный рычаг

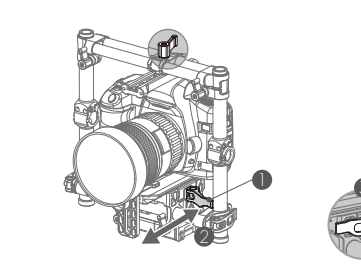

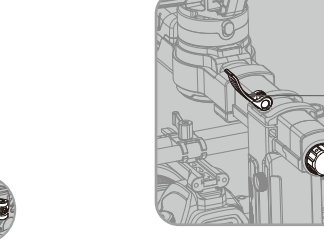

#### Соединение с приложением DJI Assistant 6 А. Включите Ronin-MX. Включите Bluetooth на вашем мобильном устройстве и запустите

- приложение DJI Assistant. Б. Подсоедините мобильное устройство к Ronin-MX с помощью приложения DJI Assistant.
- В. Проверьте балансировку на странице просмотра. Если значение мощности для какой-либо оси превышает 10. выполните повторную балансировку камеры.
- При первом использовании Ronin-MX необходимо выполнить активацию. иначе A стабилизатор не будет работать. Чтобы активировать Ronin-MX, подключите ваше мобильное устройство к Интернету, зайдите на страницу «Моге» (Подробнее) в приложении DJI Assistant и нажмите кнопку «Activate» (Активировать).

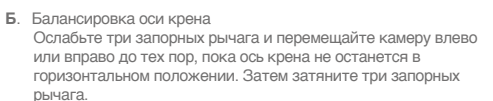

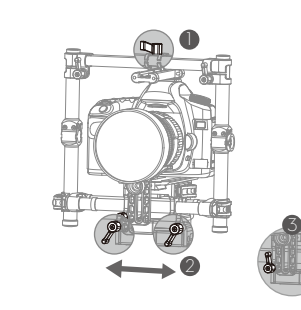

Г. Балансировка оси поворота Откройте фиксатор оси поворота, поверните рычаг и выполните перемещение конструкции. После выполнения балансировки затяните фиксатор

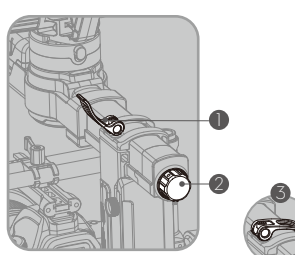

| 00 \$1                                    | 0 0 ¥≉)<br>Viewer                |                                             |             |
|-------------------------------------------|----------------------------------|---------------------------------------------|-------------|
| Pan Axis<br>Titt Axis<br>Roll Axis<br>Pow | Power<br>2<br>-2<br>0<br>er      | Angle<br>1.89°<br>-0.45°<br>-0.01°<br>Angle | ב<br>ב      |
| Vc<br>Temper                              | iltage 14<br>ature 38<br>Time 0: | L50V<br>5.40°<br>01:59                      |             |
| HH<br>4800 H<br>Gimbal Co                 | 1<br>Introl                      | Q<br>Viewer                                 | •••<br>More |

## Использование Ronin-MX на земле

- A. Настройка приложения DJI Assistant
- камеры, нажмите «Camera Type» (Тип камеры) и выберите «DSLR Camera» (Цифровая зеркальная камера) или «RED Camera» (Камера RED). (2) Включите/выключите режим портфеля и SmoothTrack, а затем задайте подходящую скорость управления.

• Также активацию можно выполнить с помощью программного обеспечения DJI Assistant для ПК/МАС. Дополнительную информацию можно найти в руководстве пользователя.

- Б. Подключение пульта дистанционного управления к Ronin-MX П Включите Ronin-MX. Один раз нажмите на находящуюся в углублении кнопку привязки устройства Ronin-MX. Это можно сделать с помощью острого предмета. 2 Включите пульт дистанционного управления. Если на подвесе непрерывно горит
- зеленый светодиодный индикатор, это означает, что пульт дистанционного управления привязан к Ronin-MX.
- В. Эксплуатация пульта дистанционного управления Переключатель ФУНКШИЙ:
  - i. Задайте скорость SmoothTrack, выбрав одну из следующих позиций:

Положение 1 Положение 2 Положение 3 (🍘) -Высокая 🏾 (🚱) -Нормальная 🖉 🛞 -Низкая

- іі. Быстро измените положение переключателя ФУНКЦИЙ 3 раза, чтобы включить/выключить двигатель.
- ③ Левый рычаг: с помощью перемещения левого рычага по горизонтали вы управляете осью вращения. ④ Правый рычаг: с помощью перемещения правого
- рычага по горизонтали вы управляете осью поворота С помощью перемещения правого рычага по вертикали вы управляете осью наклона.

#### 8 Использование с Matrice 600

Убедитесь, что Ronin-MX активирован, камера надежно закреплена, а балансировка выполнена правильным образом. Убедитесь, что верхняя и нижняя крышки центрального элемента корпуса Matrice 600 и приспособления для крепления расширений были

- A. Монтаж Ronin-MX на Matrice 600
  - Matrice 600
  - амортизатор с помощью 12 предоставленных болтов

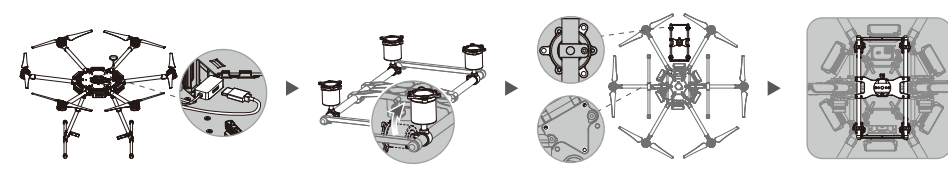

(5) Подключите кабель CAN к порту CAN2 на Ronin-MX.

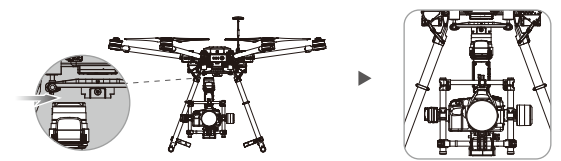

- должным образом и не препятствуют движениям Ronin-MX.
- Б. Настройка приложения DJI GO
- В. Для управления Ronin-MX используйте пульт дистанционного управления Matrice 600.

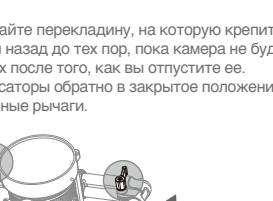

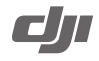

① После размещения Ronin-MX на наладочной стойке и выполнения правильной балансировки

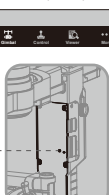

(2) Переключатель РЕЖИМОВ: включение/выключение SmoothTrack.

Положение 1 ( ( ) -Без ограничений, SmoothTrack выкл. ( 🕞 Положение 2

-Без ограничений, SmoothTrack вкл.

Положение 3 ( 🏡 ) -Сброс в центр, SmoothTrack вкл.

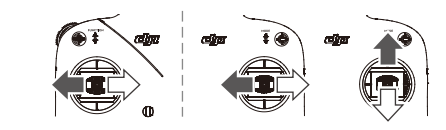

① Подсоедините один конец предоставленного кабеля САN к порту САN1 на главном контроллере Matrice 600 и протяните другой конец через вход на центральном элементе корпуса. После этого установите обратно верхнюю и нижнюю крышки

② Отрегулируйте поглощающую вибрацию монтажную пластину Ronin-MX и затяните винты на контроллере. З Установите амортизатор на нижнюю часть Matrice 600 так, чтобы запорный рычаг был направлен вперед, затем закрепите

④ Передвиньте стабилизатор в разъем стабилизатора амортизатора и затяните предохранительный стопор до щелчка.

• Проверьте правильно ли установлен и надежно ли закреплен Ronin-MX. Также убедитесь, что соединения выполнены

(1) Настройте режим вывода приложения DJI GO. Нажмите **HD .II**, отключите порт EXT и отрегулируйте канал передачи так, чтобы значение HDMI было больше 0%. Переключите режим вывода приложения на HDMI ④ Нажмите , III > , For > Тип камеры, чтобы выполнить конфигурацию стабилизатора.